## **M**<sup>c</sup>KESSON

## McKesson SupplyManager<sup>sm</sup>: Making returns online easier

In addition to calling our customer service to make a return, you can also make a return online in SupplyManager. Follow these simple steps to initiate a return in SupplyManager:

Create return request by clicking "Return Requests" under Essential Tasks

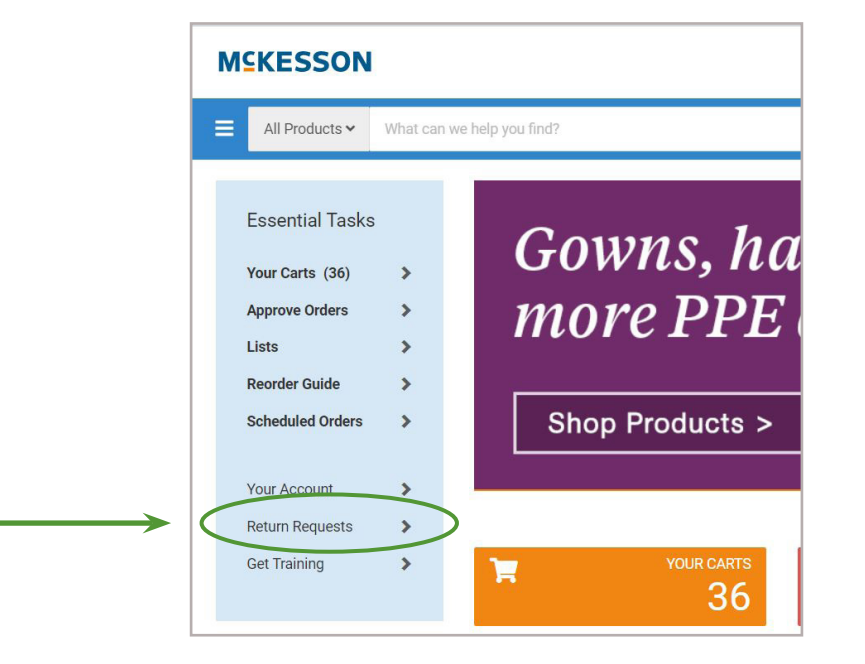

Click on "New Return"

| All Pro         | ducts ✔ What car | n we help you find? |  |
|-----------------|------------------|---------------------|--|
| Return Requests | i                |                     |  |
| Poturn I        | Poquests         |                     |  |
| Return          | requests         |                     |  |
| LAS             | T 30 DAYS 🗸      | Search Returns      |  |

- You can locate your item by searching *invoice number*, *order number* or *McKesson item number* or you can scroll down the page
- Once you've found the item/s that you would like to return, select "**Reason for Return**" from drop down menu
- Next add the quantity to be returned. You will see your return cart being built on the right hand side of the screen

| Select the re        | turn items and your reason for return<br>re eligible for return, select a return reason and enter a return qu | ning them.                                                                |                                              |                                   |
|----------------------|----------------------------------------------------------------------------------------------------|---------------------------------------------------------------------------|----------------------------------------------|-----------------------------------|
| Invoice, Order Numbe | er or McKesson Item Number                                                                                    |                                                                           |                                              | Q                                 |
|                      | #1172455   Roche Diagnostics #04625315160<br>TEST <u>STRIP PT COAGUICHEK XS PTPROF 2X24 (48/BX)</u>           | Invoice #21998174   Order Date 03/08/2021<br>\$243.46 x 1 per BX \$243.46 | RETURN REQUEST SUMMARY<br>Items (0)          |                                   |
|                      | Please select an option                                                                                       | ADD TO RETURN<br>(1 RETURNABLE)                                           | Estimated Credit<br>Estimated Fees<br>Total* | \$0.00<br>\$0.00<br><b>\$0.00</b> |
|                      |                                                                                                    |                                                                           |                                              | RETURN POLICY >                   |

- On the next page, you will select how many labels you will need and fill in an email address for them to be sent to and click "**Submit Return**"
- Place UPS Return Label on package and it will be picked up by UPS to return. If your package is picked up by a McKesson driver, you will not need this UPS label.

| Return Requests > Create a Return > Return summt<br>Return authorization labels and contacts<br>Please review the return reasons and policy information below. Click on 'Continue' to create your return. |                                                 |                                               |
|----------------------------------------------------------------------------------------------------|-------------------------------------------------|-----------------------------------------------|
| SHIPPING LABELS NEEDED<br>Quantity<br>Normal label per shipping container.<br>How would you like to receive your return Authorization?<br>EMAIL ADDRESS FOR RETURN AUTHORIZATION<br>EXAMPLe@example.com   |                                                 |                                               |
| Okay. We've got everything we need.                                                                                                    | RETURN REQUEST SUMMARY<br>Items (1)             |                                               |
|                                                                                                    | Estimated Gredit<br>Estimated Freight<br>Total* | \$20.75<br>\$0.00<br>\$0.00<br><b>\$20.75</b> |

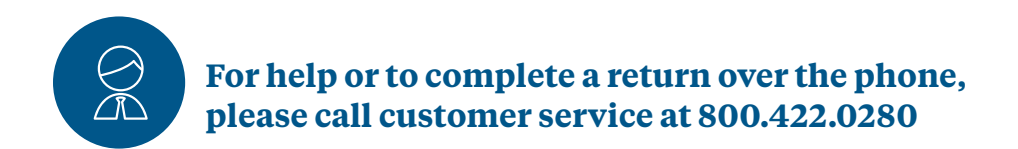